## 端末操作手順(例:Android)

- ホーム画面で「アプリケーションキー」 をタップします。
- ②「設定」をタップします。

⑥ ブラウザをタップします。

 Wi-Fi設定がOFFの場合、「ON」「OFF」切替え ボタンをタップして、「Wi-Fi」機能を「ON」に切替 え、「Wi-Fi」をタップします。

⑦ 自動的に下のポータルページが表示されるので、

## ④ Akita-Inu\_City\_Wi-Fi を選択します。

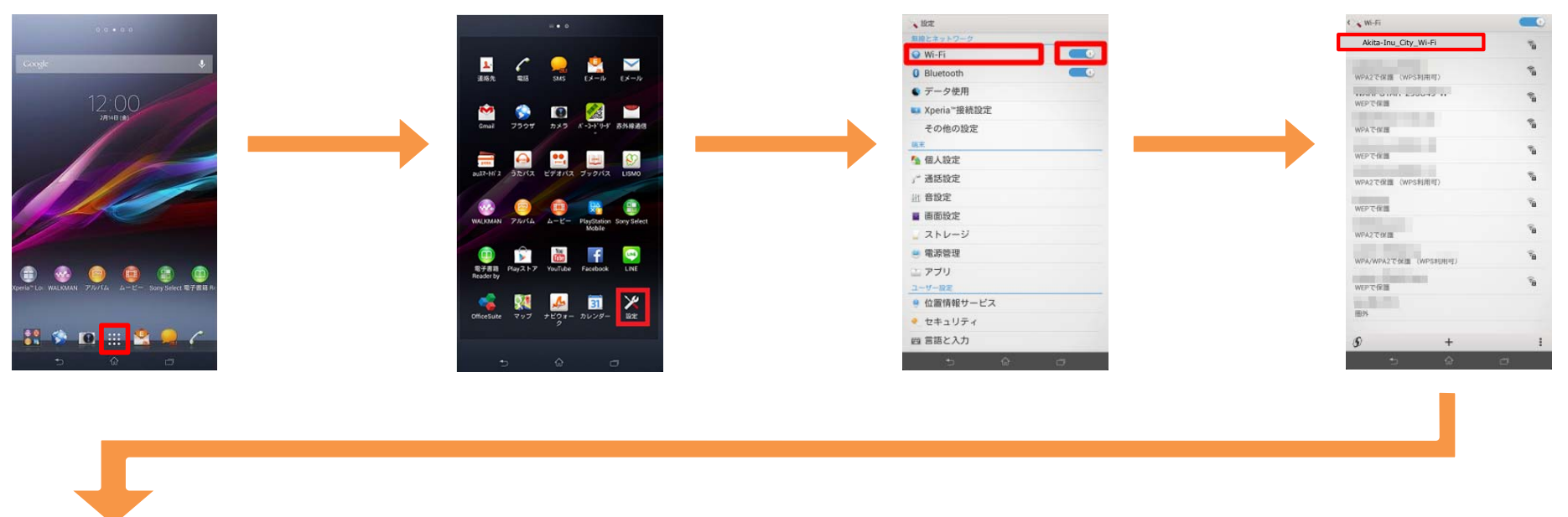

## ⑤「接続」をタップします。

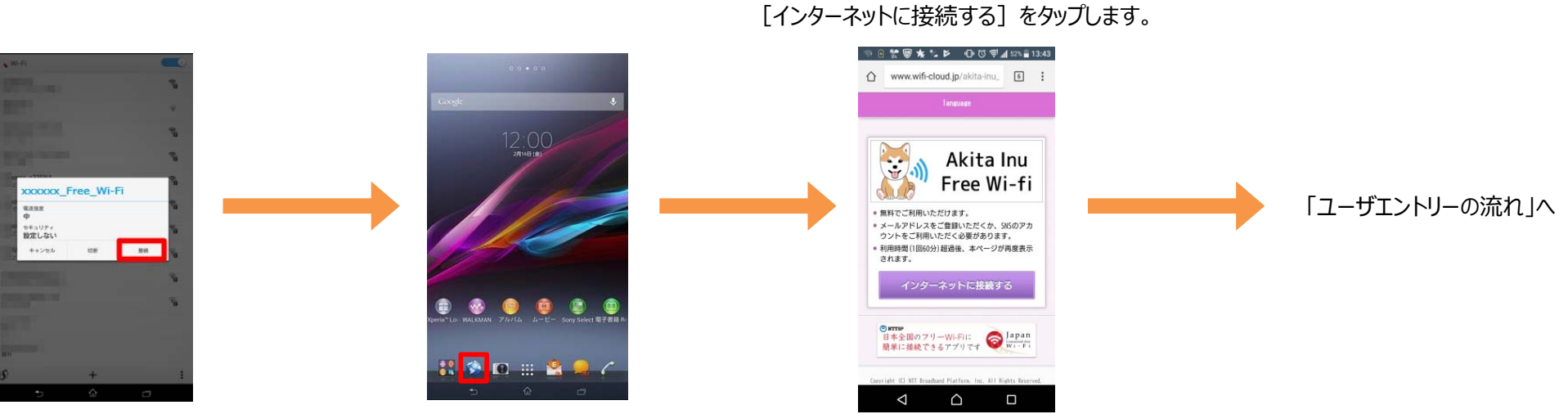